## Tambor

# INSTRUCTIVO DE USUARIO

### Módulo de Reporte Z Validar una Sesión de Caja

Agosto 2024

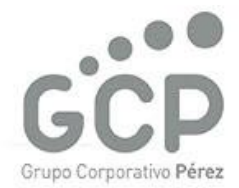

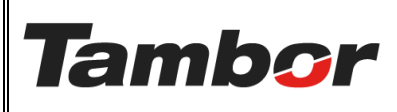

#### INSTRUCTIVO DE USUARIO

Odoo Módulo de Reporte Z Validar una Sesión de Caja VERSIÓN: 01

ELABORACIÓN: agosto de 2024

**REVISIÓN:** agosto de 2024

PÁGINA: 2 DE 6

#### CONTENIDO

| 1. | VAL  | IDAR UNA SESIÓN DE CAJA       | 3 |
|----|------|-------------------------------|---|
|    | 1.1. | żQué es?                      | 3 |
|    | 1.2. | Estados de una Sesión de Caja | 3 |
|    | 1.3. | Procedimiento Paso a Paso     | 3 |

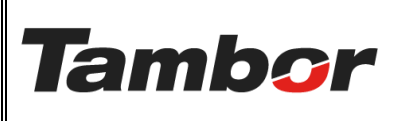

ELABORACIÓN: agosto de 2024

**REVISIÓN:** agosto de 2024

PÁGINA: 3 DE 6

#### 1. VALIDAR UNA SESIÓN DE CAJA

#### 1.1. ¿Qué es?

Proceso de cerrar y reconciliar una sesión de punto de venta (POS). Debe ser realizado por el encargado de la sucursal.

#### 1.2. Estados de una Sesión de Caja

Los descuentos aplicables en Odoo son los siguientes:

- a. Borrador: aplica para la sesión que no ha sido abierta.
- b. Abierto: permite realizar los cobros en sucursal.
- c. <u>Cerrado</u>: caja cerrada del día pendiente de validar por el encargado.
- d. <u>Validado</u>: caja cerrada que ha sido revisada por el Encargado de Sucursal

| Borrador 🔶 Abierto 🔶 Cerrado 🔶 Validado |  |
|-----------------------------------------|--|
|-----------------------------------------|--|

#### 1.3. Procedimiento Paso a Paso

- a. Acceder a Odoo (ver Instructivo "Acceder al Sistema").
- b. Acceder al Módulo de Reporte Z (ver instructivo "Acceder al Módulo").
- c. Buscar la sesión de caja del día en estatus "En Cierre" y acceder.

| 🖀 Reporte 2 | 8                                                                                                    |                                                                                                    |               |                     |                                         | n 🏓 🐢 🗾       |
|-------------|----------------------------------------------------------------------------------------------------|----------------------------------------------------------------------------------------------------|---------------|---------------------|-----------------------------------------|---------------|
| Nuevo Repo  | orte Z o                                                                                                    | Q. Buscar                                                                                                    |               | -                   |                                         | 1-62 / 62 < > |
| Session     | Supervisor                                                                                                    | Usuario de Apertura                                                                                                    | Sucursal      | Fecha de Apertura   | Fecha de Cierre                         | Estado        |
|             |                                                                                                    |                                                                                                    | 10000         |                     | 10000-001-0010                          |               |
|             | And and the second second                                                                                                    | Long to comment                                                                                                    |               |                     |                                         |               |
|             |                                                                                                    | 10.000                                                                                                    | 1000          | And and the second  | 100000000000000000000000000000000000000 |               |
|             |                                                                                                    |                                                                                                    | 1000          |                     |                                         |               |
|             |                                                                                                    | 1000                                                                                                    |               |                     | And And And And And And And And And And |               |
| -           |                                                                                                    |                                                                                                    |               |                     | Stational Contract                      |               |
|             |                                                                                                    |                                                                                                    |               |                     |                                         |               |
|             | and the second second sec | 1000000 000000                                                                                                    |               |                     |                                         |               |
|             |                                                                                                    | 1000 1000                                                                                                    |               |                     |                                         |               |
|             |                                                                                                    | And a second second sec |               | and the second      | Statement water                         |               |
|             | And and the second second                                                                                                    | 210-00-00-00-00000000                                                                                                    |               |                     |                                         |               |
| Z00087      |                                                                                                    | JOSUE TORRES                                                                                                    | Dorado        | 30/08/2024 16:43:17 | 31/08/2024 18:39:32                     | En cierre     |
| -           | trapped interaction.                                                                                                    |                                                                                                    | in the second |                     |                                         | - Marchael    |
|             |                                                                                                    | and the second second s |               |                     |                                         | -             |

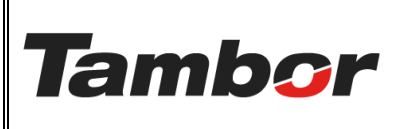

ELABORACIÓN: agosto de 2024

**REVISIÓN:** agosto de 2024

PÁGINA: 4 DE 6

d. Se muestra la pantalla de la sesión de caja a validar. Estado "En cierre".

| Reporte Z<br>Nuevo Reporte Z<br>Z00087 🌩 |                     |                     |                     |           |          |
|------------------------------------------|---------------------|---------------------|---------------------|-----------|----------|
| Validar                                  |                     |                     | Borrador Abierto    | En cierre | Validado |
| DATOS DE APERTURA                        |                     | DATOS DE CIERRE     |                     |           |          |
| Session                                  | Z00087              | Fecha de Cierre     | 31/08/2024 18:39:32 |           |          |
| Fecha de Apertura                        | 30/08/2024 16:43:17 | Validado por        |                     |           |          |
| Usuario de Apertura                      | JOSUE TORRES        | Fecha de Validación |                     |           |          |
| Supervisor                               |                     | Usuario de Cierre   | JOSUE TORRES        |           |          |

e. Validar el cierre de caja por cada sección del "DETALLE DE TRANSACCIONES".

| Efectivo de Apertura \$ 2 | 00.00  | Diferencia de Efectivo \$ 0.00<br>Asiento Contable |              |  |  |
|---------------------------|--------|----------------------------------------------------|--------------|--|--|
| DETALLE DE TRANSACCIONES  |        |                                                    |              |  |  |
| Ventas                    | Nombre | Cantidad                                           | Total Moneda |  |  |

• En la Sección "Ventas" validar la cantidad de transacciones y el Monto recibido por: Contado, Crédito y Notas de Crédito"

| Ventas | Nombre          | Cantidad | Total Moneda |
|--------|-----------------|----------|--------------|
|        | Contado         | 1        | \$ 56.70     |
|        | Crédito         | 1        | \$ 47.59     |
|        | Nota de Crédito | 0        | \$ 0.00      |
|        |                 |          |              |
|        |                 |          | \$ 104.29    |

• En la Sección "Desglose de Transacciones" revisar detalle de transacciones.

| Desglose de<br>Transacciones | Número         | Fecha de factura | Importe sin impuestos firmado | Total firmado Estado | <del>*</del> |
|------------------------------|----------------|------------------|-------------------------------|----------------------|--------------|
|                              | INV/2024/10208 | 30/08/2024       | \$ 340.00                     | \$ 363.80 Posted     |              |
|                              |                |                  |                               |                      |              |
|                              |                |                  |                               |                      |              |
|                              |                |                  |                               |                      |              |
|                              |                |                  | \$ 340.00                     | \$ 363.80            |              |

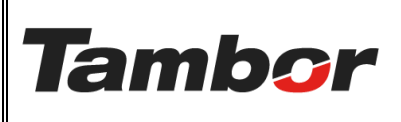

ELABORACIÓN: agosto de 2024

**REVISIÓN:** agosto de 2024

PÁGINA: 5 DE 6

f. Validar el cierre de caja por cada sección de "PAGOS".

| PAGOS |        |        |               |            |          |                   |
|-------|--------|--------|---------------|------------|----------|-------------------|
|       |        |        |               |            |          |                   |
| Pagos | Diario | Metodo | Transacciones | Registrado | Recibido | Diferencia Moneda |

- En la primera Sección "Pagos" validar que el monto indicado por el sistema en la cuenta "CAJA TRÁNSITO" coincida con el monto recibido físicamente.
  - En la columna "Recibido" colocar el monto recibido físicamente". El arqueo debe dar en la columna "Diferencia de moneda" el monto \$0.00.

| Pagos | Diario               | Metodo   | Transacciones | I        | Registrado | Recibido                   | Diferencia Moneda |
|-------|----------------------|----------|---------------|----------|------------|----------------------------|-------------------|
|       | Caja Tránsito Tambor | Efectivo | 1             | \$ 56.70 | \$         | <mark>56.70</mark> \$ 0.00 |                   |
|       |                      |          |               |          |            |                            |                   |
|       |                      |          |               |          |            |                            |                   |
|       |                      |          |               |          |            |                            |                   |
|       |                      |          | 1             |          | \$ 56.70   | \$ 56.70                   | \$ 0.00           |

• Guardar los cambios realizados en la nube.

| 🚳 Reporte Z                 |          |                |            |          |                 |  |
|-----------------------------|----------|----------------|------------|----------|-----------------|--|
| Nuevo Reporte Z<br>Z00087 🌣 | <b>a</b> | c              |            |          |                 |  |
|                             |          | INV/2024/10204 | 30/08/2024 | \$ 52.99 | \$ 56.70 Posted |  |
|                             |          |                |            | \$ 97.47 | \$ 855.36       |  |

• En la segunda Sección "Pagos" se muestra los pagos realizados por cliente.

| Pagos | Fecha      | Número           | Método de pago | Cliente/proveedor | Importe firmado | Estado | <b>+</b> |
|-------|------------|------------------|----------------|-------------------|-----------------|--------|----------|
|       | 30/08/2024 | PCJTR/2024/00145 | Efectivo       | MARCOS RICHARDS   | \$ 56.70        | Posted |          |
|       |            |                  |                |                   |                 |        |          |
|       |            |                  |                |                   |                 |        |          |
|       |            |                  |                |                   |                 |        |          |
|       |            |                  |                |                   | \$ 56.70        |        |          |

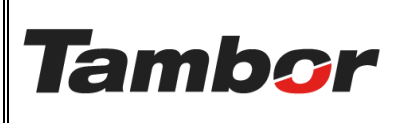

ELABORACIÓN: agosto de 2024

**REVISIÓN:** agosto de 2024

PÁGINA: 6 DE 6

g. Pulsar el botón "Validar" una vez culminado el arqueo y asegurarse que los montos coinciden.

| Reporte Z<br>Nuevo Reporte Z<br>Z00087 🌣 |                     |                        |                                     |
|------------------------------------------|---------------------|------------------------|-------------------------------------|
| Validar                                  |                     |                        | Borrador Abierto En cierre Validado |
| DATOS DE APERTURA                        |                     | DATOS DE CIERRE        |                                     |
| Session                                  | Z00087              | Fecha de Cierre        | 31/08/2024 18:39:32                 |
| Fecha de Apertura                        | 30/08/2024 16:43:17 | Validado por           |                                     |
| Usuario de Apertura                      | JOSUE TORRES        | Fecha de Validación    |                                     |
| Supervisor                               |                     | Usuario de Cierre      | JOSUE TORRES                        |
| Sucursal                                 | Dorado              | Efectivo de Cierre     | \$200.00                            |
| Efectivo de Apertura                     | \$ 200.00           | Diferencia de Efectivo | \$ 0.00                             |

h. Se mostrará sesión de caja en estado "Validado". Fin del proceso de Validación.

| Reporte Z<br>Nuevo 200087 |                     |                        |                                     |
|---------------------------|---------------------|------------------------|-------------------------------------|
| Restablecer               |                     |                        | Borrador Abierto En cierre Validado |
| DATOS DE APERTURA         |                     | DATOS DE CIERRE        |                                     |
| Session                   | Z00087              | Fecha de Cierre        | 31/08/2024 18:39:32                 |
| Fecha de Apertura         | 30/08/2024 16:43:17 | Validado por           | JOSUE TORRES                        |
| Usuario de Apertura       | JOSUE TORRES        | Fecha de Validación    | 31/08/2024 19:51:08                 |
| Supervisor                |                     | Usuario de Cierre      | JOSUE TORRES                        |
| Sucursal                  | Dorado              | Efectivo de Cierre     | \$200.00                            |
| Efectivo de Apertura      | \$ 200.00           | Diferencia de Efectivo | \$ 0.00                             |
|                           |                     | Asiento Contable       | CAMBI/2024/09/0001                  |

i. Ir al Instructivo "Restablecer" para corregir una sesión de caja.